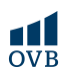

## **OTP Bank– Netbank**

### A netbank belépő oldala ITT érhető el (új és régi netbank belépési oldala)

#### Régi netbank

1. A kezdőlap menüoszlopában a Közüzemi számlák, beszedések legördülő menüt szükséges kiválasztani.

2-3. Ezt követően a Csoportos- és hitelbeszedési megbízások fül alatt vagy az oldalon is megjelenő Új megbízás rögzítése gomb segítségével állítható be az új csoportos beszedési megbízás.

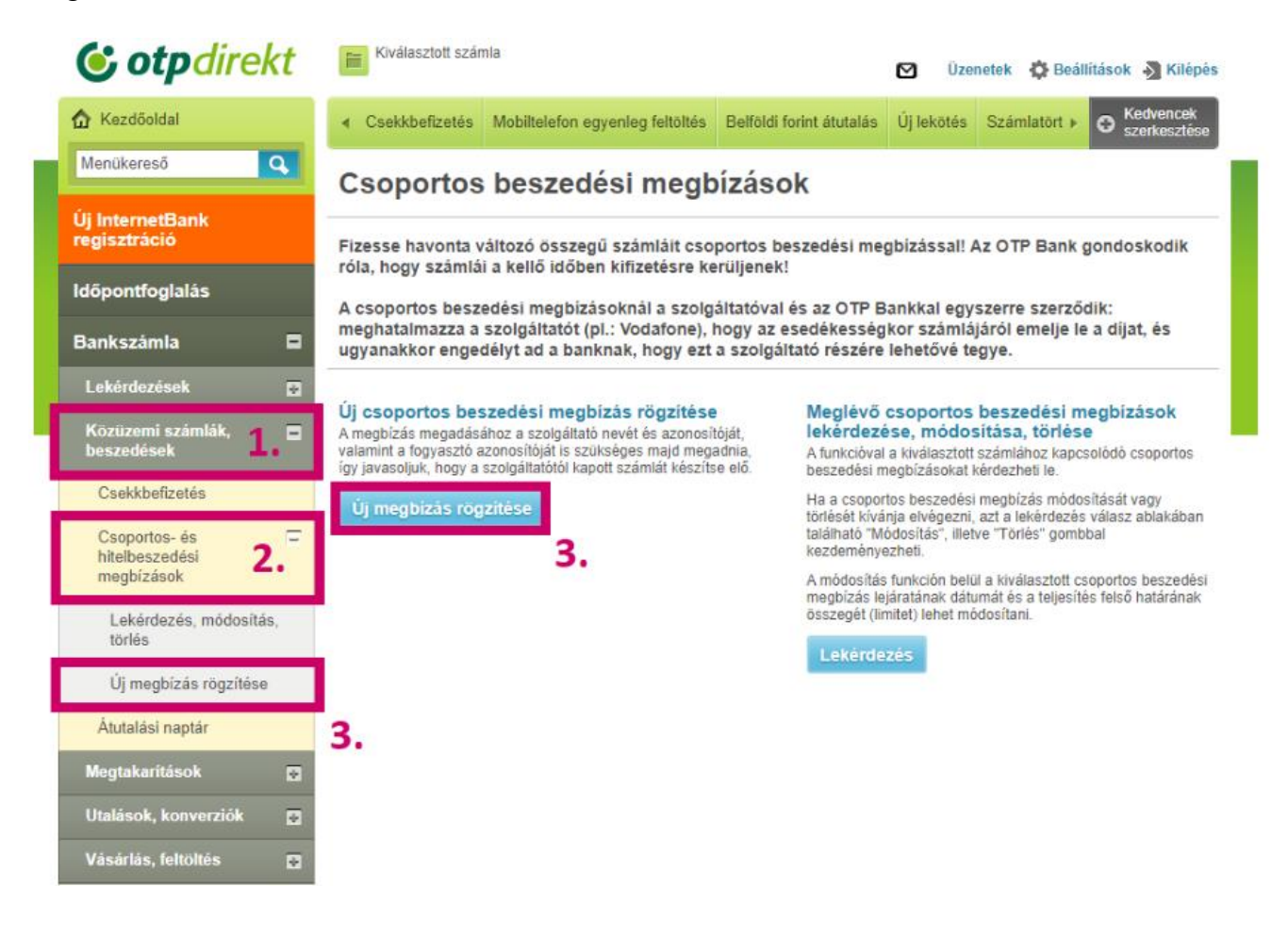

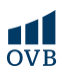

## Új netbank

1-2. A Főoldal Számlabefizetés menüpontja alatt érhető el a Csoportos beszedés funkció.

| 😮 otpbank 🛛 🕟                          | eresés                    | ٩                                                                  | RA<br>1.                                                                                                    | ~ ( 🖻 🔅                | Ċ |
|----------------------------------------|---------------------------|--------------------------------------------------------------------|----------------------------------------------------------------------------------------------------|------------------------|---|
| 💿 Utalás 🛛 🔋 Számlatöv                 | rténet Számlál<br>bankkái | k, ∨ Megtakaritások ∨ Hitelek ∨ Bizto<br>rtyák                     | sitások 🔨 Számlabefizetés 🗸 V                                                                                | ásárlás                |   |
| Számláim<br>Folyószámlálim egyenlege 🔿 |                           | Költések és tranzakciók<br>Havi költéseim<br>október 1 október 15. | Csoportos beszedés<br>Fizesid automatikusan a közüzen<br>számáládat a szolgáltatónak ado<br>felhatalmazással | <b>2.</b><br>anzakciók |   |
|                                        |                           |                                                                    | Rezsikimutatás<br>Tekintsd át, hogy mennyit<br>költöttél az elmúlt hónapokbani                               |                        |   |
|                                        |                           |                                                                    |                                                                                                    | 2                      |   |
| Megtakaritāsaim 🔨                      |                           |                                                                    |                                                                                                    |                        |   |
|                                        |                           |                                                                    |                                                                                                    |                        |   |
|                                        |                           | Atlagos havi költés:                                               | Számlák,                                                                                                    |                        |   |
| Nem OTP-s, másik banknál nyitott szi   | imlák 🔨                   | Befestetes Szorakozas Bevásárlás                                   | tipeo rezu                                                                                                   |                        |   |

3. Ezt követően az Új felhatalmazás hozzáadása gomb megnyomásával van lehetőség új megbízást rögzíteni.

## OTP Bank - Mobilapplikáció

1. Az applikáció főoldalán a Továbbiak menüpont megnyomásával érhetők el további funkciók.

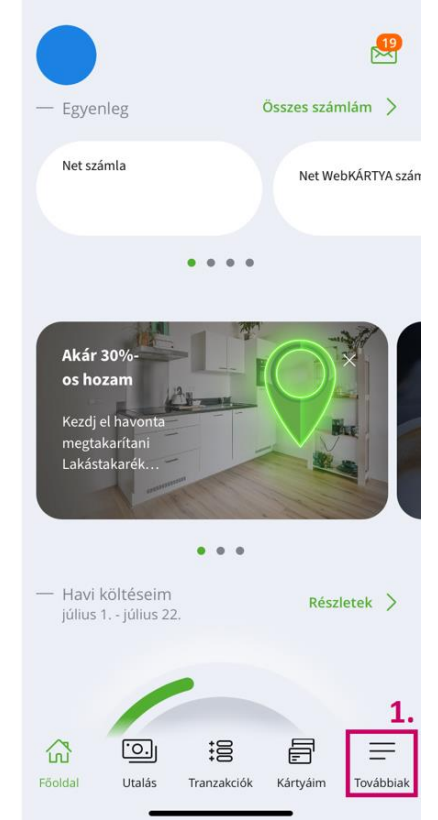

# Csoportos beszedés beállítása bankokként

2. A további lehetőségek közül a Számlabefizetések, rezsi fület szükséges kiválasztani.

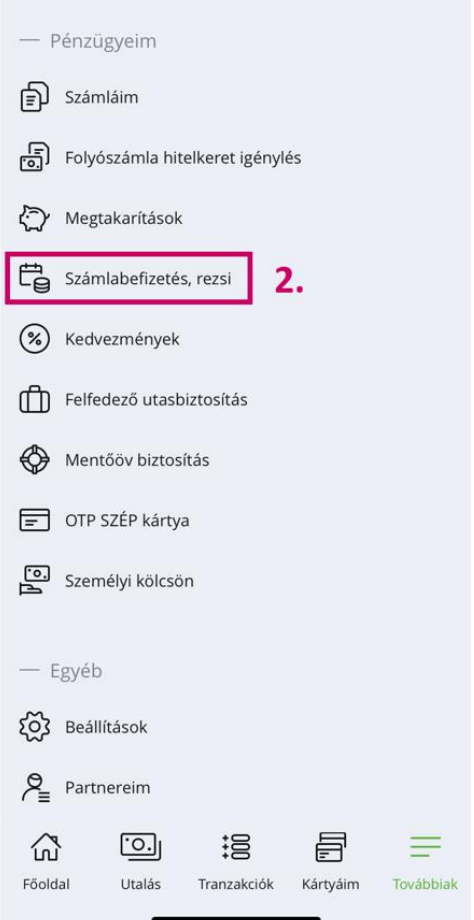

OVB

3. Itt már elérhetővé válnak a Csoportos beszedések.